## Updated Grain Check PrintBoss Template

Last Modified on 02/26/2025 1:23 pm CST

The PrintBoss templates for grain checks meet postal service requirements for address formatting.

Download PrintBoss Grain Check.zip @.

Copy and paste the forms over the PrintBoss Master Application, and PrintBoss will save them to the correct folders.

Note: The best area to paste these files is the gray area beneath the word Edition above the Capturing Status pane.

The Form/Bank Request List template must be imported as follows:

- 1. From the PrintBoss Master Application (PB32.exe), navigate to Options / Form/Bank Request List.
- 2. Select the **Import** button to open the *PrntBoss/ReqList* folder.
- 3. Select the *Agvance Patronage Detail.prq* file at the root of the folder, and select **Open**. The entry displays at the bottom of the list.
- 4. Select the old entry, and use the Minus button to remove it.
- 5. Choose Close.